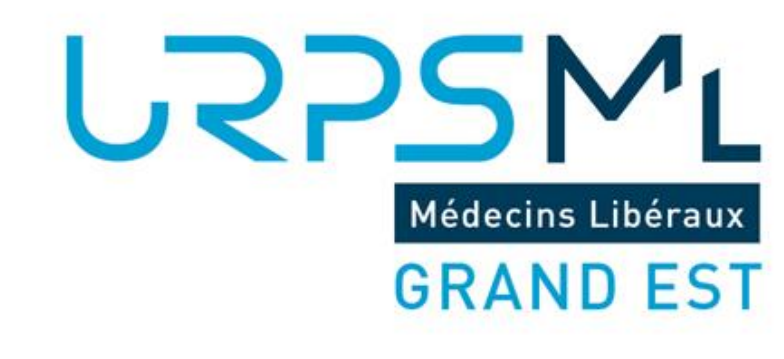

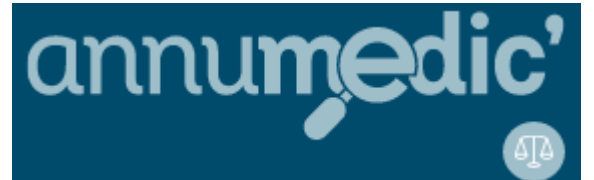

## TUTORIEL ANNUMEDIC

21/05/2024

#### CONNEXION

Médecins Libéraux

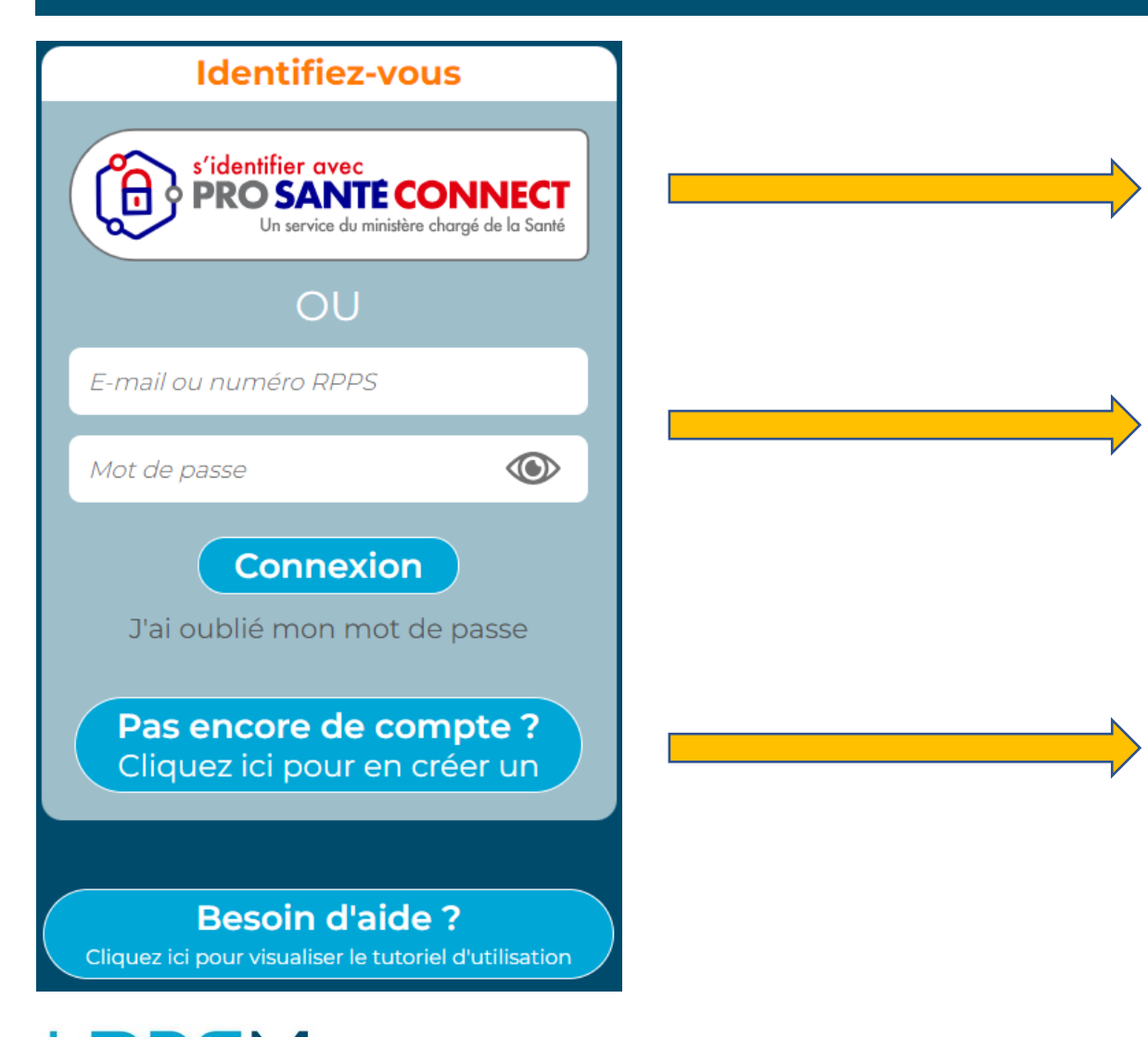

Connexion classique par ProSantéConnect

#### Connexion classique par identifiant et mot de passe

Si vous ne disposez pas encore de compte veuillez cliquer sur le bouton prévu

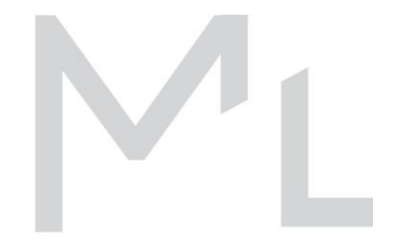

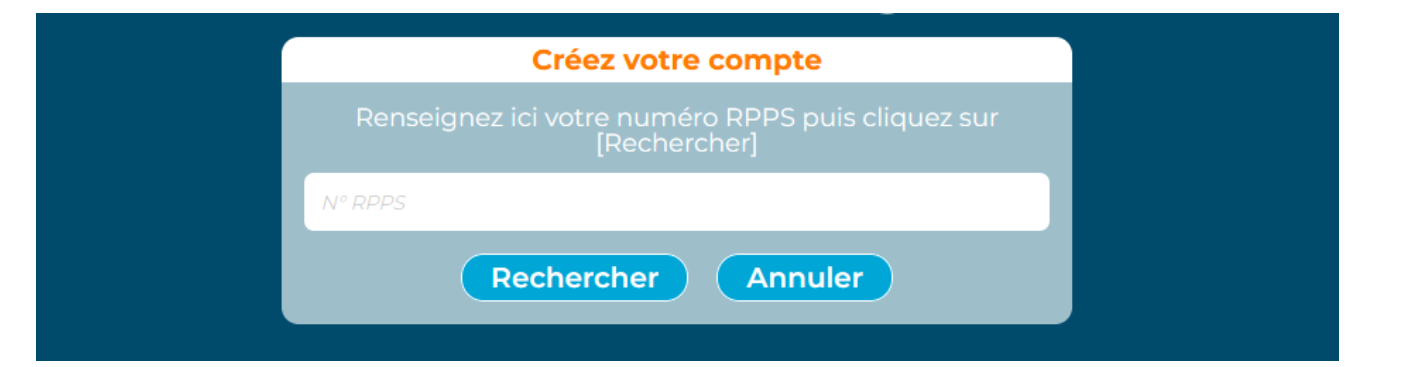

Indiquez votre RPPS et cliquez sur rechercher

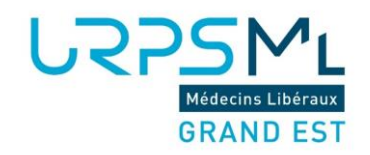

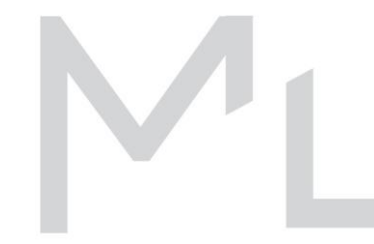

#### **CREATION DE COMPTE**

Vérifiez et complétez vos informations personnelles Veillez à mettre une adresse mail classique, non sécurisée santé.

| Email                  |                                                                   |
|------------------------|-------------------------------------------------------------------|
| contact@annume         | edic.fr                                                           |
| 🔲 masquer mon a        | dresse mail                                                       |
| En cochant cette optio | n, votre adresse mail n'apparaîtra pas dans votre fiche publique. |
| Téléphone              |                                                                   |
| Téléphone              |                                                                   |
|                        | uméro                                                             |
| _ masquer mon m        |                                                                   |

# Voici un exemple de données saisies par un médecin libéral

Données saisies par le professionnel de santé

CES de Médecine du Sport Toxicomanie (Alcool, opiacés), TSO, addictologie, Baclofene Entretien motivationnel

|         | 🕀 Ajouter un savoir-faire |  |
|---------|---------------------------|--|
| Diplôme |                           |  |
|         | 🕀 Ajouter un diplôme      |  |
| Note    |                           |  |

Dans cette rubrique « Savoir faire », vous devez mettre en avant les compétences qui ne sont pas explicitement mentionnées dans vos diplômes.

Mettez en avant les domaines où vous pouvez et souhaitez être consulté pour des avis spécialisés

Δ

Dans la rubrique « Note », vous pouvez ajouter un lien vers votre cabinet par exemple.

#### **CREATION DE COMPTE**

Coordination, Téléconsultation et Téléexpertise, cochez si vous pratiquez ces modes d'exercice

Médecins Libéraux

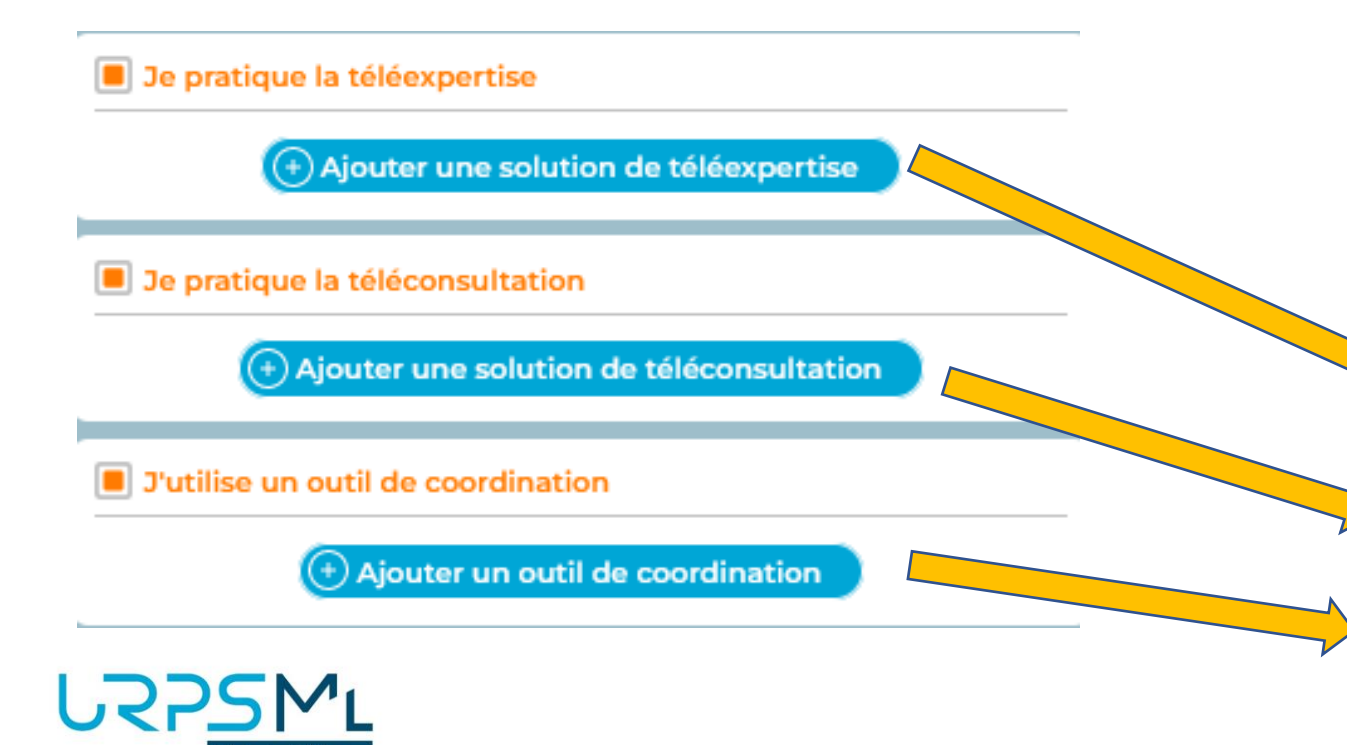

Lorsque vous pratiquez l'un des exercices de télémédecine, veuillez ajouter quels sont le ou les outils que vous utilisez ou à défaut indiquer l'adresse sécurisée santé sur laquelle vous êtes joignable (indispensable pour la télé expertise)

Voici un exemple de données saisies par un médecin libéral

| atique la téléexpertise : Oui<br>ssante |  |
|-----------------------------------------|--|
| ssante                                  |  |
|                                         |  |
| arceo                                   |  |
| mnidoc                                  |  |
| atique la téléconsultation : Oui        |  |
| arceo                                   |  |
| lemedica                                |  |
| ilise un outil de coordination : Oui    |  |
| ntracte                                 |  |
| arceo                                   |  |
|                                         |  |

#### **CREATION DE COMPTE**

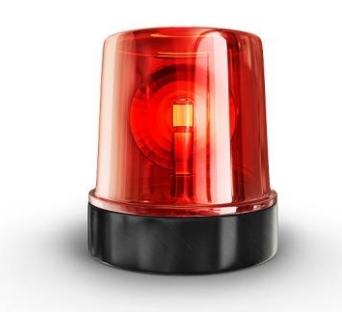

### **Etape importante**

N'oubliez pas de cliquer sur le lien d'activation qui se trouve dans le mail reçu lors de la création de compte après avoir saisi toutes les informations

Bonjour,

Vous êtes destinataire de ce message automatique car nous avons reçu une demande de création de compte sur <u>annumedic.fr</u> Si vous n'êtes pas l'auteur de cette demande, merci d'ignorer ce message.

Dans le cas contraire, terminez la création de votre compte en cliquant sur le lien d'activation ci-dessous :

http://annumed.fr/user.php?crreq=qzFAYnuG76U74f+GvamnBgnj4YdaAB45WTuFytB7qEMu/abT7zpwhjHagarOD3ph

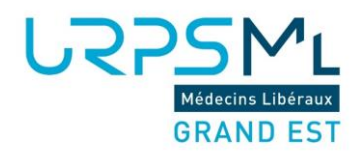

Ce message a été envoyé automatiquement. Nous vous remercions de ne pas y répondre.

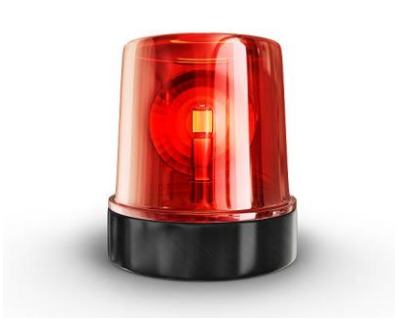

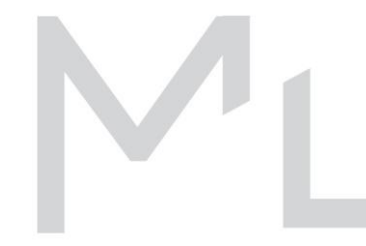

### PARAMETRES

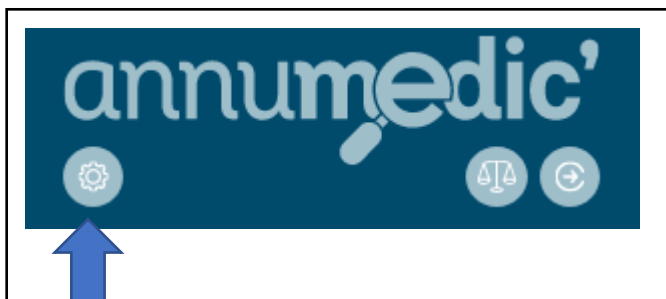

Vous avez le possibilité de modifier à posteriori votre compte en cliquant sur la molette sous le logo Annumedic'

| Modifiez votre compte                                                                          |   |
|------------------------------------------------------------------------------------------------|---|
| Complétez les données suivantes puis cliquez sur [Valider].                                    | ľ |
| ADELI ou FINESS pour la téléexpertise                                                          | 1 |
| 6700000                                                                                        |   |
|                                                                                                | 4 |
| Email                                                                                          |   |
| contact@annumedic.fr                                                                           |   |
| masquer mon adresse mail                                                                       |   |
| En cochant cette option, votre adresse mail n'apparaîtra pas dans votre fiche publique.        |   |
| Téléphone                                                                                      | 1 |
| 0647398928                                                                                     |   |
| 🗌 masquer mon numéro                                                                           |   |
| En cochant cette option, votre numéro de téléphone n'apparaîtra pas dans votre fiche publique. |   |

|                             | 7 |
|-----------------------------|---|
| savoir-taire                |   |
| SEP                         | Ô |
| Sclérose en plaques         | Î |
| Alzheimer                   | Ô |
| (+) Aiguter up savoir-faire |   |

Vous pourrez modifier vos informations à tout moment. Pour toute modification, il ne faut pas oublier de valider en fin de page

#### PARAMETRES

| Modifiez votre compte                                                                          |   |  |
|------------------------------------------------------------------------------------------------|---|--|
|                                                                                                | ^ |  |
| ADELI ou FINESS pour la téléexpertise                                                          |   |  |
| 671039978                                                                                      |   |  |
| Email                                                                                          |   |  |
| Email                                                                                          |   |  |
| masquer mon adresse mail                                                                       |   |  |
| En cochant cette option, votre adresse mail n'apparaîtra pas dans votre fiche publique.        |   |  |
| Téléphone                                                                                      |   |  |
| Téléphone                                                                                      |   |  |
| masquer mon numéro                                                                             |   |  |
| En cochant cette option, votre numéro de téléphone n'apparaîtra pas dans votre fiche publique. |   |  |
| Savoir-faire                                                                                   | Ļ |  |
| Valider Annuler                                                                                |   |  |

Vous avez la possibilité de saisir votre numéro ADELI ou FINESS.

Cette information est essentielle pour la cotation d'un acte de Télé expertise pour vous et vos correspondants

Afin de retrouver facilement ces éléments, il est intéressant de compléter ce champ

Partager votre numéro ADELI (pour les libéraux) ou FINESS (pour les salariés) afin de faciliter la facturation de la Télé Expertise

#### PARAMETRES

|                                               | Fiche de Test ANNUMEDIC |                                        |   |
|-----------------------------------------------|-------------------------|----------------------------------------|---|
|                                               | Modifier Retour         |                                        |   |
|                                               | <b></b>                 |                                        | ^ |
|                                               |                         |                                        |   |
| Téléphone                                     |                         |                                        |   |
| Données saisies par le professionnel de santé |                         |                                        |   |
| 06.12.34.56.78                                |                         |                                        |   |
| E-mail                                        |                         |                                        |   |
| Données saisies par le professionnel de santé |                         |                                        |   |
| contact@annumedic.fr                          |                         | barrer prioriser                       |   |
| test.annumedic@medecin.mssante.fr             |                         | barrer prioriser                       |   |
|                                               | B                       |                                        |   |
|                                               |                         |                                        | Ý |
|                                               |                         | `````````````````````````````````````` |   |

Vous avez la possibilité de barrer des informations qui ne sont plus d'actualité en cliquant sur le bouton prévu à cet effet.

Dans un autre cas, si les informations sont bonnes mais que vous avez une préférence, faites le savoir en utilisant la fonction prioriser

#### Astuces 1:

Mettre un % en début de champs lorsque l'on souhaite faire une recherche approximative. Exemple on cherche Dr ANNUMEDIC mettez %Annum. L'annuaire cherchera le radical Annum dans tout l'annuaire

**RECHERCHE DE PROFESSIONNEL** 

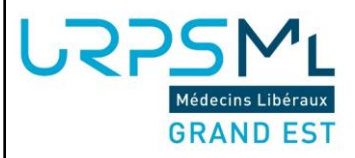

Voici l'onglet de recherche. Nous vous conseillons de préciser un maximum votre recherche pour diminuer les temps de recherche

| Recherche                                                       |          |
|-----------------------------------------------------------------|----------|
| Remplissez l'un des champs suivants puis o<br>sur [Rechercher]. | liquez   |
| Savoir-faire                                                    | 1        |
| Nom d'exercice                                                  | 1        |
| Prénom d'exercice                                               | 1        |
| CodePostal Ville                                                | <b>D</b> |
| Profession                                                      |          |
| RPPS/ADELI                                                      |          |
| Rechercher                                                      |          |

Astuces 2:

Vous pouvez faire des recherches sur plusieurs département en ajoutant un « ; » entre les département. Exemple : 67;68;88

### RECHERCHE DE PROFESSIONNEL (Version Web)

| Recherche                                                             | Résultats de recherche                                                     | Fiche de Test ANNUMEDIC                               |
|-----------------------------------------------------------------------|----------------------------------------------------------------------------|-------------------------------------------------------|
| Remplissez l'un des champs suivants puis cliquez<br>sur [Rechercher]. | Cliquez sur la fiche choisie pour afficher<br>l'ensemble des informations. | Modifier Retour                                       |
| cardio                                                                | Nombre de résultats : 165 en 8.8 s                                         | ANNUMEDIC                                             |
| Nom d'exercice                                                        | ZANGANEH-ARTOLA Shabnam<br>Médecin - Cardiologie et maladies vasculaires   | Test                                                  |
| Prénom d'exercice                                                     |                                                                            | informations mises a jour parie P.S. le 12/09/2023    |
| 67                                                                    | COUPPIE Philippe<br>Médecin - Cardiologie et maladies vasculaires<br>67    | Profession                                            |
| Médecin x v 🔟                                                         | LHOEST NICOLAS                                                             |                                                       |
| RPPS/ADELI                                                            | Médecin - Cardiologie et maladies vasculaires<br>67                        | Savoir-taile                                          |
| Rechercher                                                            | MOREL OLIVIER                                                              | Données saisies par le professionnel de santé         |
|                                                                       | Médecin - Cardiologie et maladies vasculaires<br>67                        | Exploration du sommeil barrer prioriser               |
|                                                                       | SCHNEEBERGER MICHEL                                                        | Diplôme                                               |
|                                                                       | 67                                                                         | Diplôme d'État français de docteur en médecine barrer |
|                                                                       |                                                                            | RPPS N°                                               |
|                                                                       | U                                                                          | 225ML 777777777777                                    |
|                                                                       |                                                                            | Wittens University<br>GRAND EST                       |

#### Astuces 3:

Le champs savoir faire permet de mettre en évidence des compétences que l'on souhaite rechercher. Exemple je recherche un Cardiologue, et voici une liste potentielle.

Astuces 4 : l'ajout d'informations par le professionnel est affiché sur fond bleu. Ceci permet de mettre en évidence un diplôme ou une compétence particulière.

### RECHERCHE DE PROFESSIONNEL (Version Mobile)

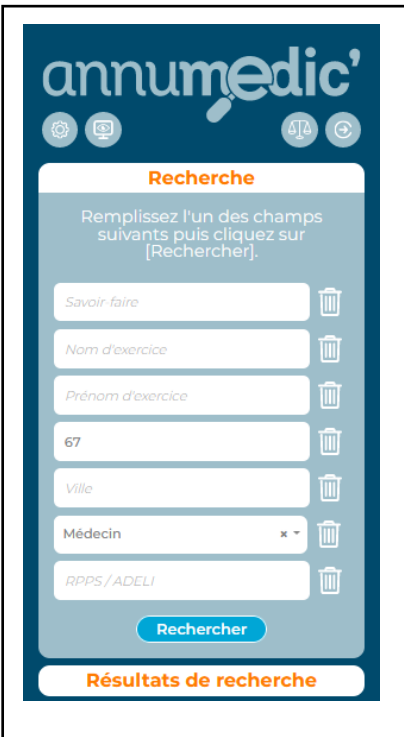

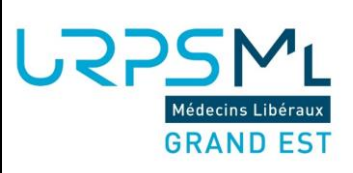

| Recherche                                                                                |  |
|------------------------------------------------------------------------------------------|--|
| Résultats de recherche                                                                   |  |
| Cliquez sur la fiche choisie pour<br>afficher l'ensemble des<br>informations.            |  |
| Nombre de résultats : 165 en 8.8 s                                                       |  |
| <b>ZANGANEH-ARTOLA Shabnam</b><br>Médecin - Cardiologie et maladies<br>vasculaires<br>67 |  |
| COUPPIE Philippe<br>Médecin - Cardiologie et maladies<br>vasculaires<br>67               |  |
| LHOEST NICOLAS<br>Médecin - Cardiologie et maladies<br>vasculaires<br>67                 |  |
| MOREL OLIVIER<br>Médecin - Cardiologie et maladies<br>vasculaires<br>67                  |  |
| SCHNEEBERGER MICHEL<br>Médecin - Cardiologie et maladies                                 |  |

12

Contrairement à l'affichage web en 3 volets, sur smartphone il faudra dérouler le menu pour voir apparaitre les informations

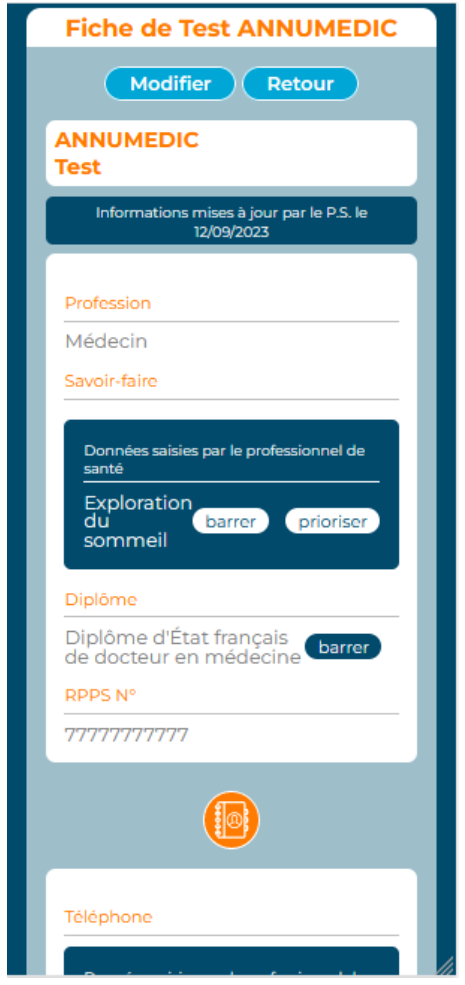

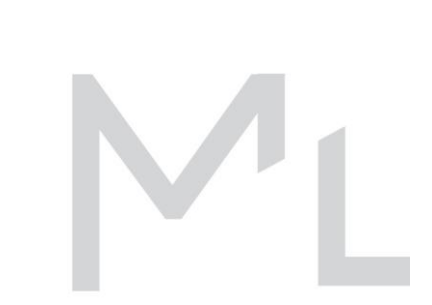

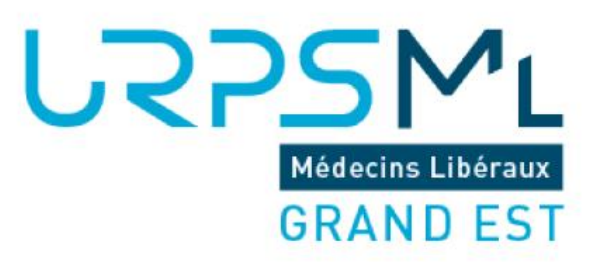

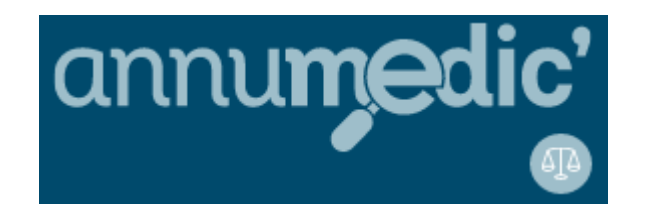

contact@annumedic.fr

https://www.annumedic.fr

Valentin KOELSCH 06 47 39 89 28